## Anleitung Update aufspielen Optimo 2

1. Optimo aufstarten und Produkt Upgrade auswählen

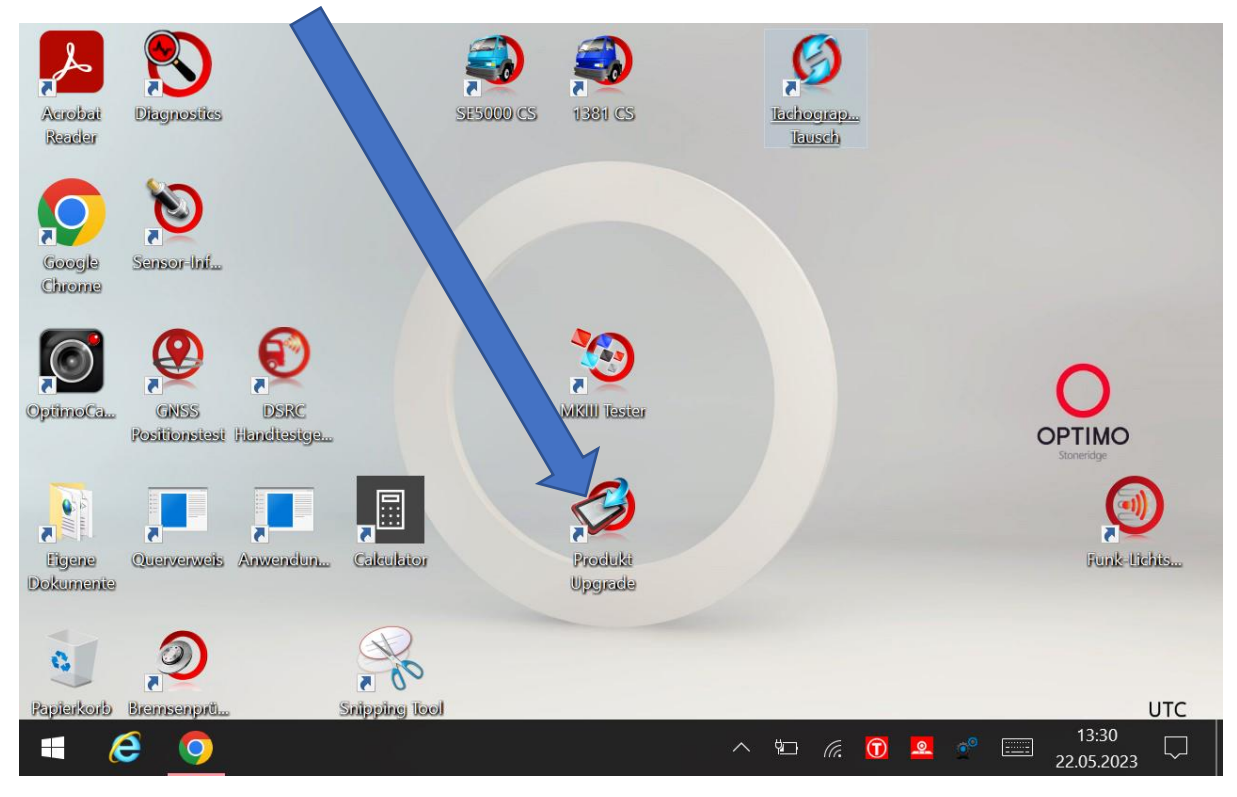

2. Software Version prüfen und merken

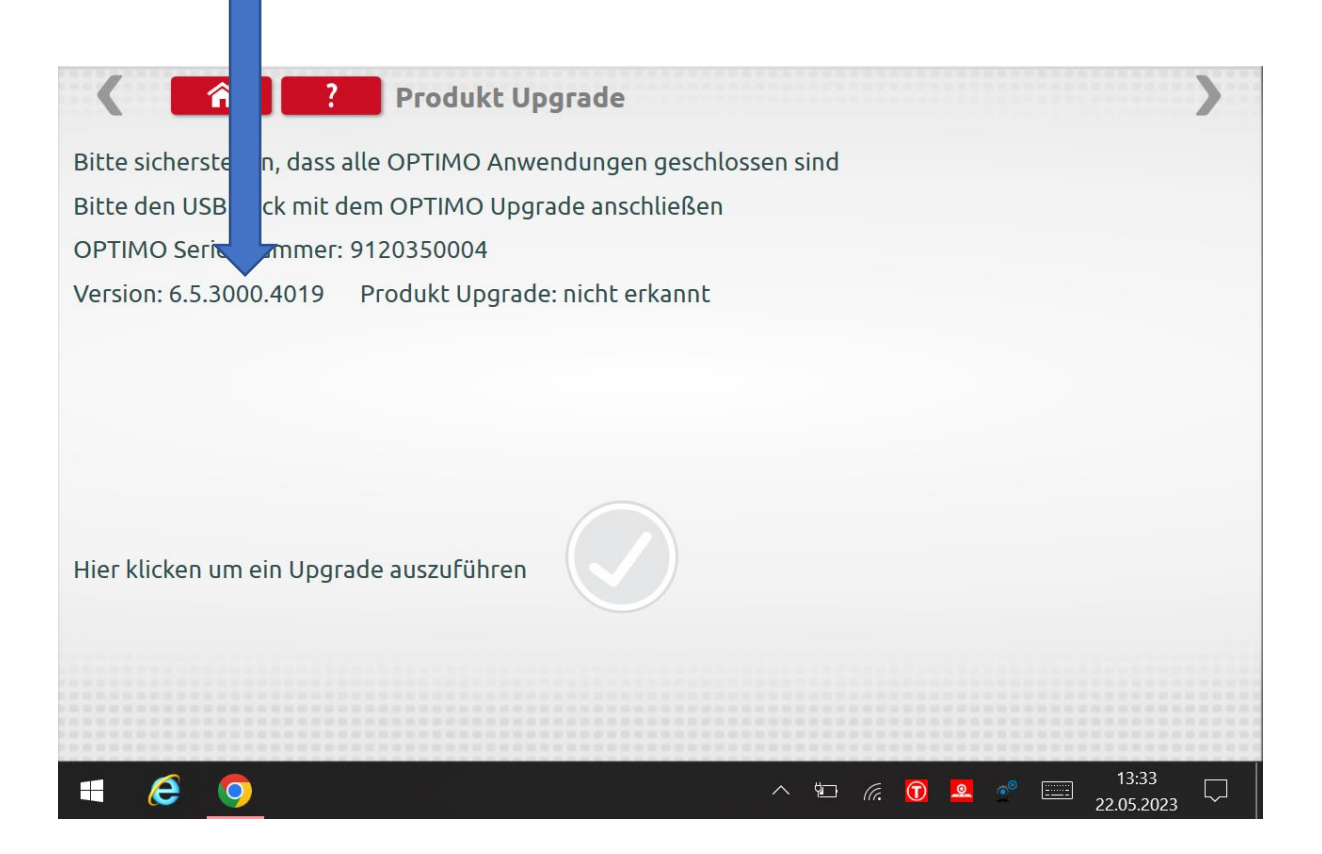

3. Jetzt auf www.idfs.center gehen und unter Montagestellen/Hardware/Optimo2 Update auswählen.

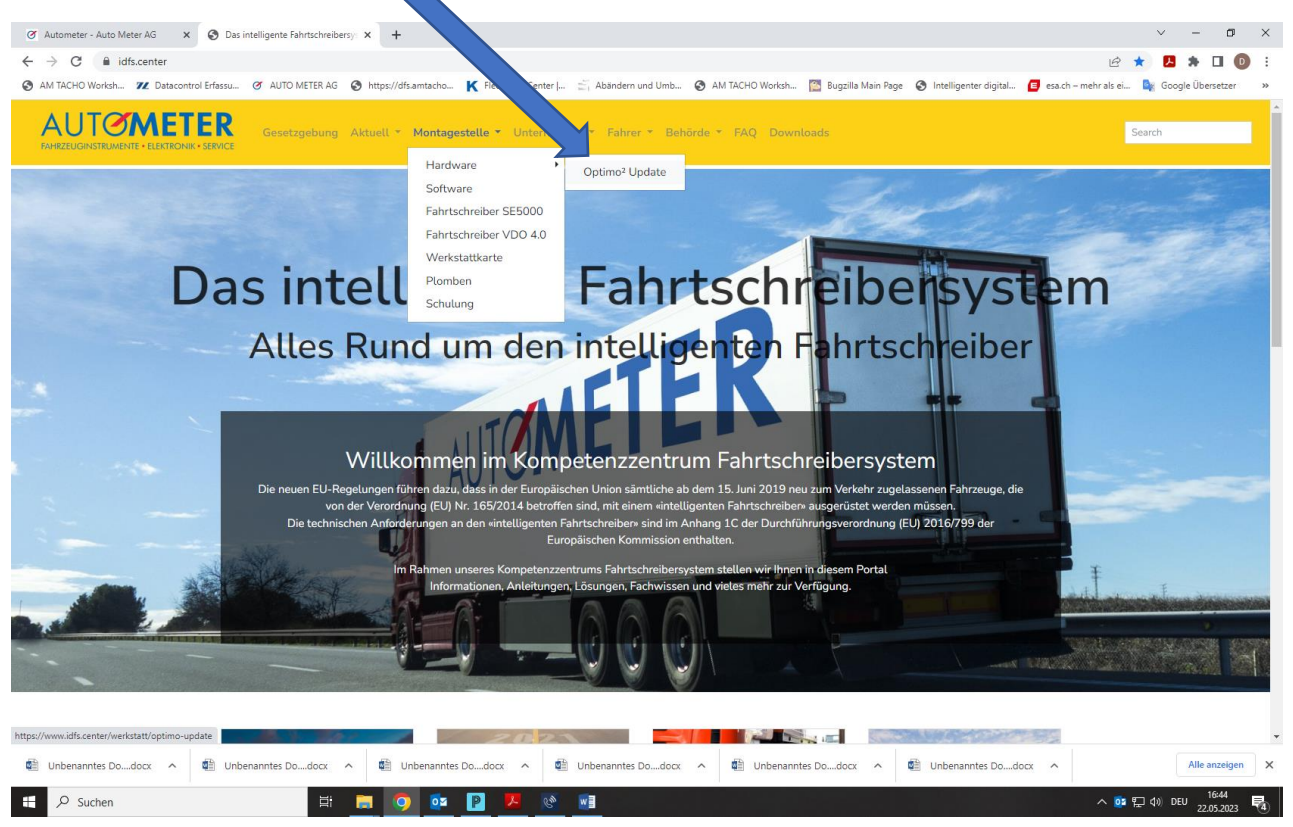

4. Hier gibt es 2 verschiedene Optimo's Dell oder Linx/Lamina!

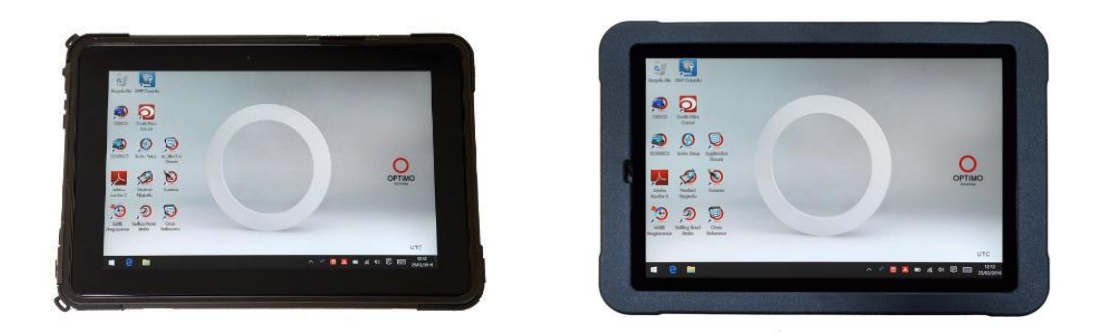

Dell

Linx/Lamina

Es ist wichtig das das richtige Update ausgewählt wird. Wenn das falsche Update aufgespielt wird, muss das Tablet eventuell zu Stoneridge geschickt werden! Updates müssen nacheinander installiert werden! Wenn z.B. die Version 6.2.3000.3961 installiert ist, können Sie nicht das neueste Update auswählen. Sie müssen in diesem Fall zuerst 6.2.3000.3961 to 6.3.3000.4000 runterladen dann installieren und dann das nächste Update herunterladen und installieren. Bis zum Update 6.6 Achtung: für das neueste Update 7.0 müssen Sie das Optimo mit dem DSRC Tester an Auto Meter AG Kriens einschicken. Hier muss ein Update bei dem DSRC Tester und eine Registrierung ihrer Geräte durchgeführt werden! Das Update 7.0 ist hauptsächlich für den neuen Fahrtschreiber Stoneridge Smart2 erforderlich. Da es sich um ein kostenpflichtiges Update handelt, werden wir Ihnen 180 CHF in Rechnung stellen.

| → C â idfs.center/werkst | tatt/opt pdate                                                     |                                                                                                    |                                                                                |                                                                                            | @ 🖈 🖪 🗰 🖬                           |
|--------------------------|--------------------------------------------------------------------|----------------------------------------------------------------------------------------------------|--------------------------------------------------------------------------------|--------------------------------------------------------------------------------------------|-------------------------------------|
|                          | AUTO METE<br>SERVICE                                               | Kao Mittips/intantanto. K Heet Hep Center L. As                                                                                         | Fahrer * Behörde * FAQ Downl                                                   | in eugella Man Page 🔮 intelligenter digital 🖬 eta.                                         | ch – mehr als el 🦉 Google Übersetze |
|                          | Version Linx                                                       |                                                                                                    |                                                                                |                                                                                            |                                     |
|                          | Bitte laden Sie das<br>einer freien USB-Sc<br>Instruktionen auf Ih | entsprechende Firwareupdate herunter und kopieren Sie<br>chnittstelle Ihres Optimos an und starten Sie anschliesser<br>rem Optimogerät. | dieses auf einen leeren USB-Stick (mir<br>nd den Updateprozess auf Ihrem Optim | ıd. 500 MByte). Schliessen Sie den USB-Stick an<br>o (Produkt-Upgrade). Folgen Sie nun den |                                     |
|                          | Release date                                                       | Updateversion                                                                                                    | Release Notes                                                                  |                                                                                            |                                     |
|                          | 05.2023                                                            | ▲ Version 6.6.3000.4033 to 7.0.2000.4051                                                                                                | 🛓 Service Information                                                          |                                                                                            |                                     |
|                          | 02.2023                                                            | Ł Version 6.5.3000.4019 to 6.6.3000.4033                                                                                                |                                                                                |                                                                                            |                                     |
|                          | 11.2022                                                            | L Version 6.4.3000.4014 to 6.5.3000.4019                                                                                                |                                                                                |                                                                                            |                                     |
|                          | 07.2022                                                            | L Version 6.3.3000.4000 to 6.4.3000.4014                                                                                                |                                                                                |                                                                                            |                                     |
|                          | 03.2022                                                            | Ł Version 6.2.3000.3961 to 6.3.3000.4000                                                                                                |                                                                                |                                                                                            |                                     |
|                          | 12.2021                                                            | Ł Version 6.1.3000.3876 to 6.2.3000.3961                                                                                                |                                                                                |                                                                                            |                                     |
|                          | 05.2021                                                            | Ł Version 6.0.3000.3808 to 6.1.3000.3876                                                                                                |                                                                                |                                                                                            |                                     |
|                          | 12.2020                                                            | Ł Version 6.0.3000.3801 to 6.0.3000.3808                                                                                                |                                                                                |                                                                                            |                                     |
|                          | 07.2020                                                            | ▲ Version 5.8.3000.3694 to 6.0.3000.3801                                                                                                |                                                                                |                                                                                            |                                     |
|                          |                                                                    |                                                                                                    |                                                                                |                                                                                            |                                     |
|                          |                                                                    |                                                                                                    |                                                                                |                                                                                            |                                     |
|                          |                                                                    |                                                                                                    |                                                                                |                                                                                            |                                     |

5. Hier auswählen wenn es sich um ein Linx oder Lamina Optimo handelt.

#### 🖉 Autometer - Auto Meter AG × + ∨ – 19 × → C 🔒 idfs.center 18 A 🖪 🛪 🗆 🔘 : AM TACHO Worksh ... 72 Da 🔯 Bugzilla Main Page 🔇 Intelligenter digital... 🔳 esa.ch – mehr als ei... 隆 Google Ü I AUTO METER AG S https AM TACHO W K Fleet Help Center I., AUTOMET 1100 10.40 mwareupdate Optimo<sup>2</sup> Version Dell Bitte laden Sie das entsprechende Firwareupdate he unter und kopieren Sie dieses auf einen leeren USB-Stick (mind. 500 MByte). Schliessen Sie den USB-Stick an einer freien USB-Schnittstelle Ihres Optimos an und starten Sie anschliessend den Updateprozess auf Ihrem Optimo (Produkt-Upgrade). Folgen Sie nun den Instruktionen auf Ihrem Optimogerät. Release date Updateversion Release Notes 05.2023 Ł Version 6.6.2000.4033 to 7.0.2000.4051 🛓 Service Information 02.2023 L Version 6.5.2000.4019 to 6.6.2000.4033 11.2022 L Version 6.4.2000.4014 to 6.5.2000.4019 07.2022 Leven State Version 6.3.2000.4000 to 6.4.2000.4014 03.2022 Leven State Contract Contract 12.2021 L Version 6.1.2000.3876 to 6.2.2000.3961 05.2021 L Version 6.0.2000.3808 to 6.1.2000.3876 12.2020 L Version 6.0.2000.3801 to 6.0.2000.3808 07.2020 L Version 5.8.2000.3694 to 6.0.2000.3801 Cunbenanntes Do....docx ^ 🔮 Unbenanntes Do ^ 🔮 Unbenanntes Do....docx ^ 🔹 ( Un 🗟 🗄 🔎 Suchen 🖽 📃 🧿 🔯 🖪 🖊 昆.

Hier auswählen wenn es sich um ein Dell Optimo handelt

Die Update Datei muss mit einem USB Stick auf das Optimo aufgespielt werden. Das heisst, Sie laden die Update Datei herunter und dann laden sie das Update auf einen leeren USB Sick. Es darf immer nur ein Update auf dem USB Stick sein!

6. Stecken Sie den USB Stick in den Optimo und wählen Sie wieder Produkt Upgrade auf dem Desktop.

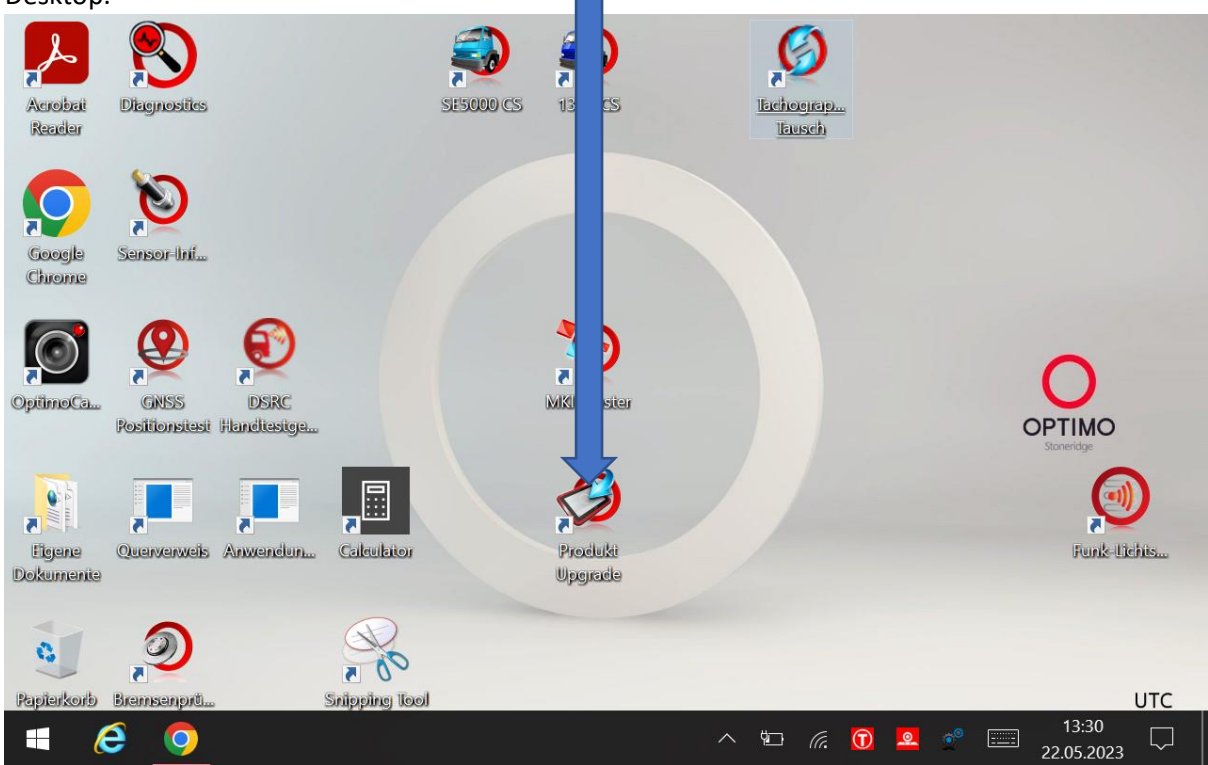

7. Jetzt sollte der Haken im Produkt Upgrade grün werden

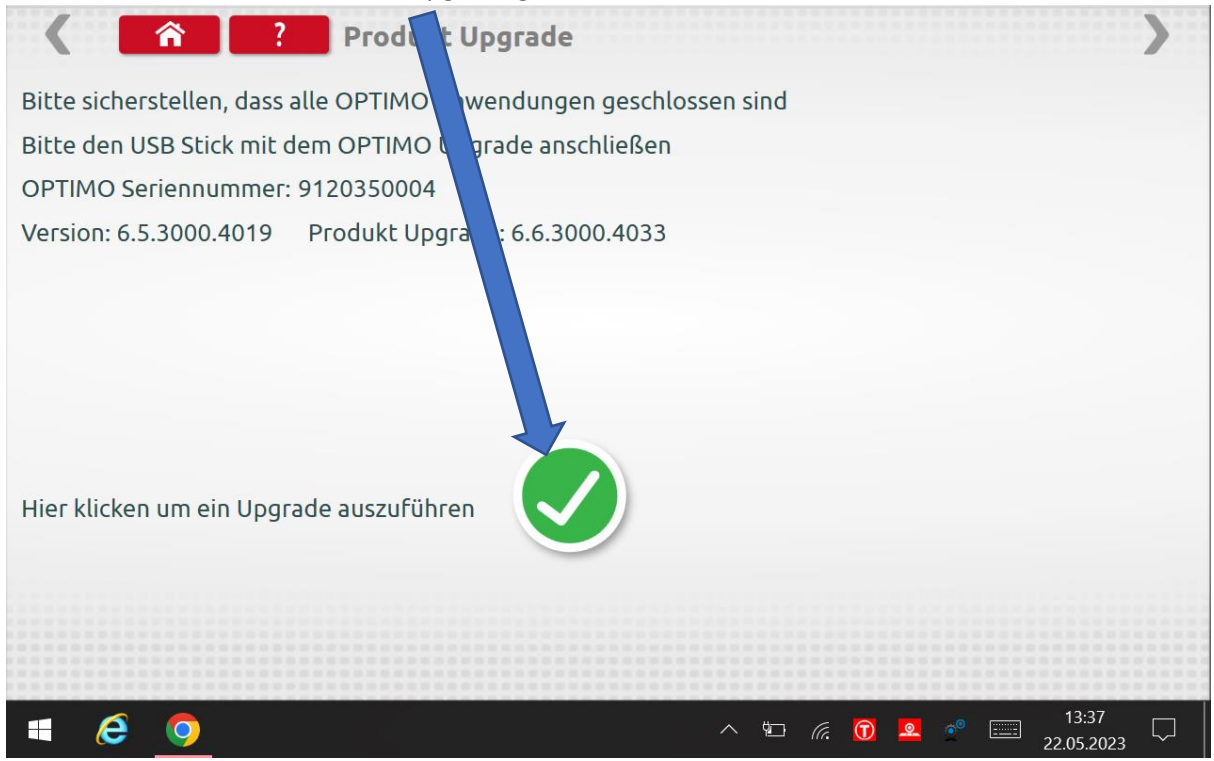

8. Hier warten bis das Programm fertig geladen hat

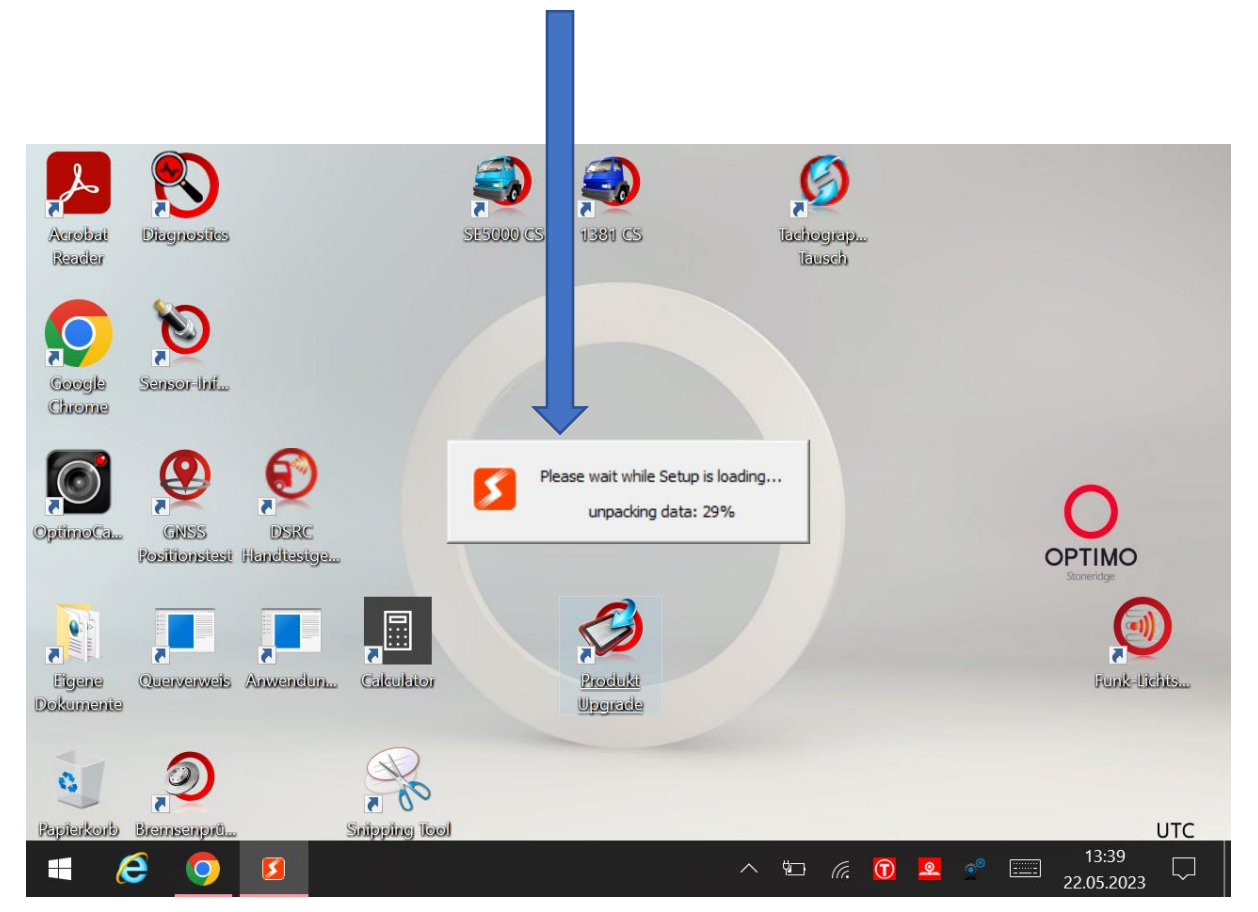

### 9. Meldung mit OK bestätigen

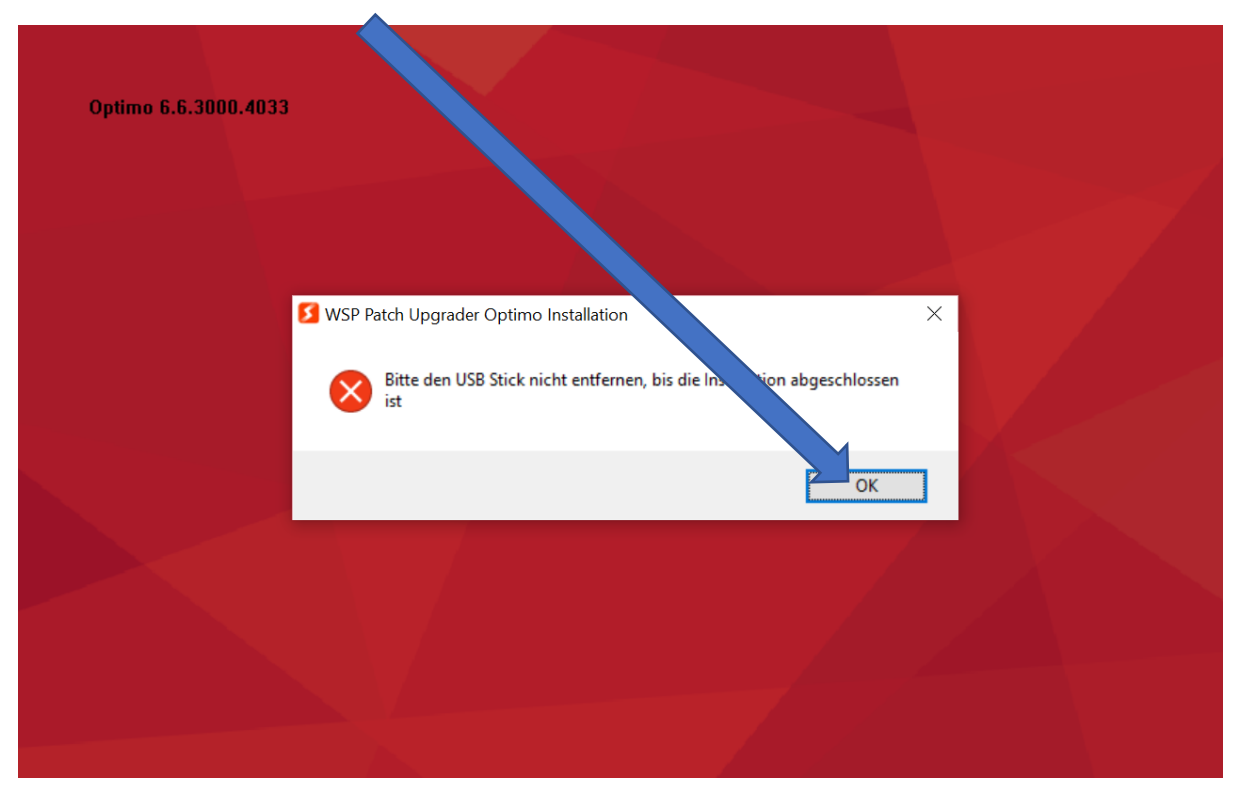

10. Ladegerät muss zwingen angeschlossen werden! Meldung mit OK bestätigen

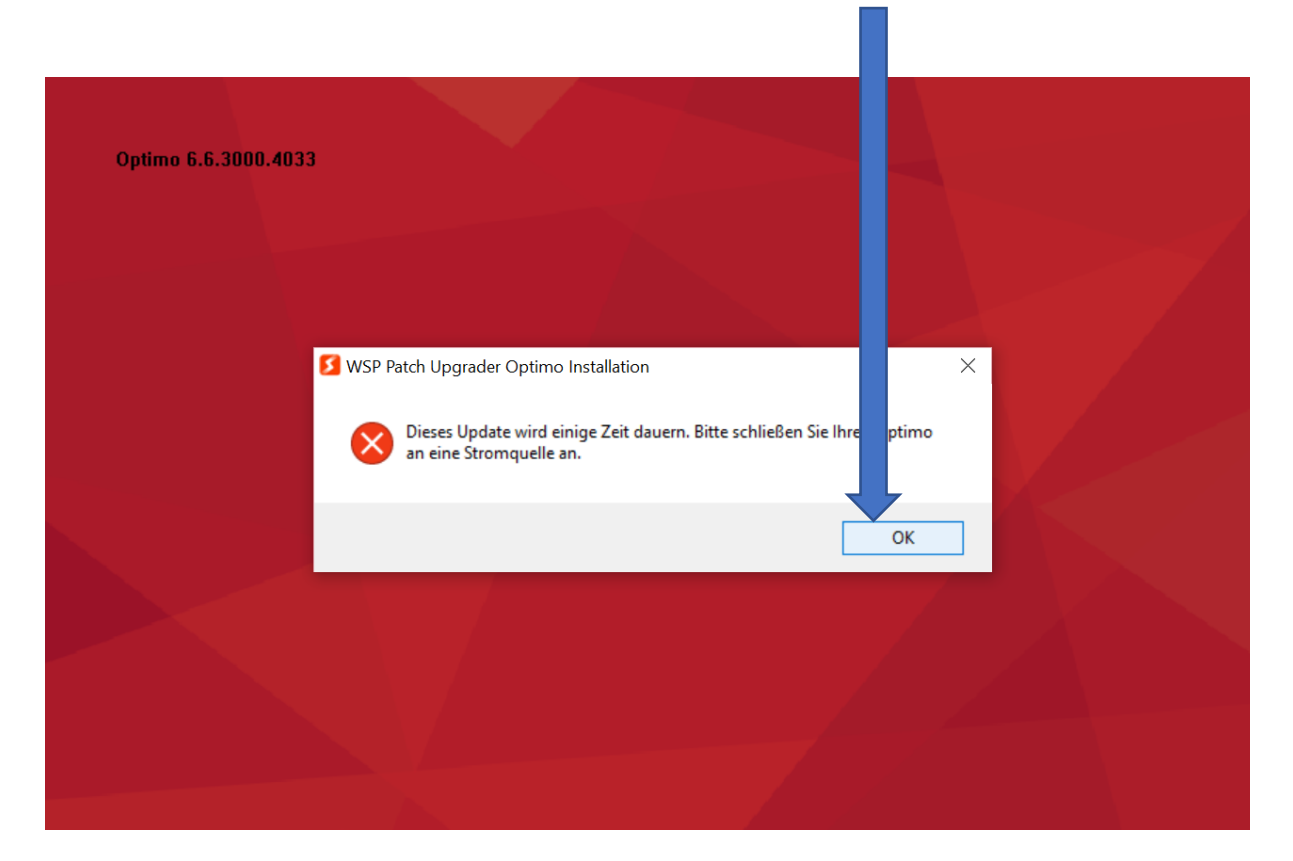

#### 11. Jetzt Close All auswählen

| SWSP Patch Upgrader Optimo Instal<br>Optimo<br>Bitte sicherstellen, dass alle OPTIMO Anw<br>sind | n – 🗆 X                                                |  |
|--------------------------------------------------------------------------------------------------|--------------------------------------------------------|--|
| Please close the following programs befor<br>Application                                         | e coloring with setup Process Stoneridge.WP.Applicatio |  |
|                                                                                                  |                                                        |  |
| Optimo 6,6,3000,4033                                                                             | Close All Abbrechen                                    |  |
|                                                                                                  |                                                        |  |

12. Meldung mit Ja bestätigen

| 💈 WSP Patch Upgrader Optimo Installation - 🗆 🗙                                                              |  |
|----------------------------------------------------------------------------------------------------|--|
| Optimo<br>Bitte sicherstellen, dass alle OPTIMO Anwendungen, blossen<br>sind                                |  |
| Please close the following programs before continuing with                                                  |  |
| Application S WSP Patch Upgrader Optionstallation X                                                         |  |
| Wireless Traylcon To continue with setup, Uisted processes must be closed. Would you like to close the now? |  |
| Ja Nein                                                                                                    |  |
| Optimo 6.6.3000,4033                                                                                        |  |
| Close All Abbrechen                                                                                         |  |
|                                                                                                    |  |
|                                                                                                    |  |

# 13. Meldung mit Ja bestätigen

| S WSP Patch Upgrader Optimo In<br>Optimo<br>Bitte sicherstellen, dass alle OPTIM<br>sind<br>Please close the following programs | stalla<br>O Anwend, in geschlossen<br>s before continuit, th setup | - X                                                                                                    |  |
|----------------------------------------------------------------------------------------------------|--------------------------------------------------------------------|----------------------------------------------------------------------------------------------------|--|
| Application                                                                                                    | Some co<br>WSP Pato upgrade<br>Would<br>WARNING                    | er Optimo Installation<br>esses could not be closed safely.<br>like to kill them?<br>v unsaved data will be lost!<br>Ja Nein |  |
| Optimo 6.6,3000,4033 ———                                                                                                    |                                                                    | Close All Abbrechen                                                                                                    |  |

14. Update startet jetzt automatisch und wird zum Schluss einen Neustart des Optimo`s durchführen

| 5   | WSP Patch Upgrader Optimo Instalí                                        | ation — — X                                        |                                                                                                 |
|-----|--------------------------------------------------------------------------|----------------------------------------------------|-------------------------------------------------------------------------------------------------|
|     |                                                                          | Stoneridg                                          | le<br>                                                                                          |
|     | Starte: C: \Program Files\Stoneridge\WF                                  | CoreApplications\WPCoreApplications\Stoneridge.WP. | ×                                                                                               |
|     | Dekomprimiere: Optimo_Kenesas.mo<br>Starte: C:\Program Files\Stoneridge\ | 0% Complete                                        |                                                                                                 |
|     | l                                                                        |                                                    |                                                                                                 |
| Opt | timo 6.6.3000.4033                                                       | < Zurück Beenden Abbrechen                         |                                                                                                 |
|     |                                                                          |                                                    |                                                                                                 |
| 6   | 2 🧿 🚺                                                                    | ~                                                  | <sup>™</sup> <i>(</i> , ĵ) <sup>®</sup> <sup>∞</sup> <sup>∞</sup> <sup>13:49</sup> <sup>1</sup> |

15. Prozesse wiederholen bis das Update 6.6.2000.4033 für Dell oder Update 6.6.3000.4033 für Linx/Lamina abgeschlossen ist.

Achtung: Für das Update 7.0.2000.4051 für Dell oder 7.0.3000.4051 für Linx/Lamina muss der Optimo <u>mit dem DSRC</u> <u>Tester</u> an Auto Meter AG Kriens zugestellt werden! Hier muss ein Upgrade beim DSRC Tester und eine Registrierung ihrer Geräte durchgeführt werden! Das Upgrade 7.0 ist hauptsächlich für den neuen Fahrtschreiber Stoneridge Smart2 erforderlich. Da es sich um ein kostenpflichtiges Upgrade handelt, werden wir Ihnen nach dem Upgrade der Gerätschaften CHF 180.00 zzgl. MwSt. und Transport in Rechnung stellen.